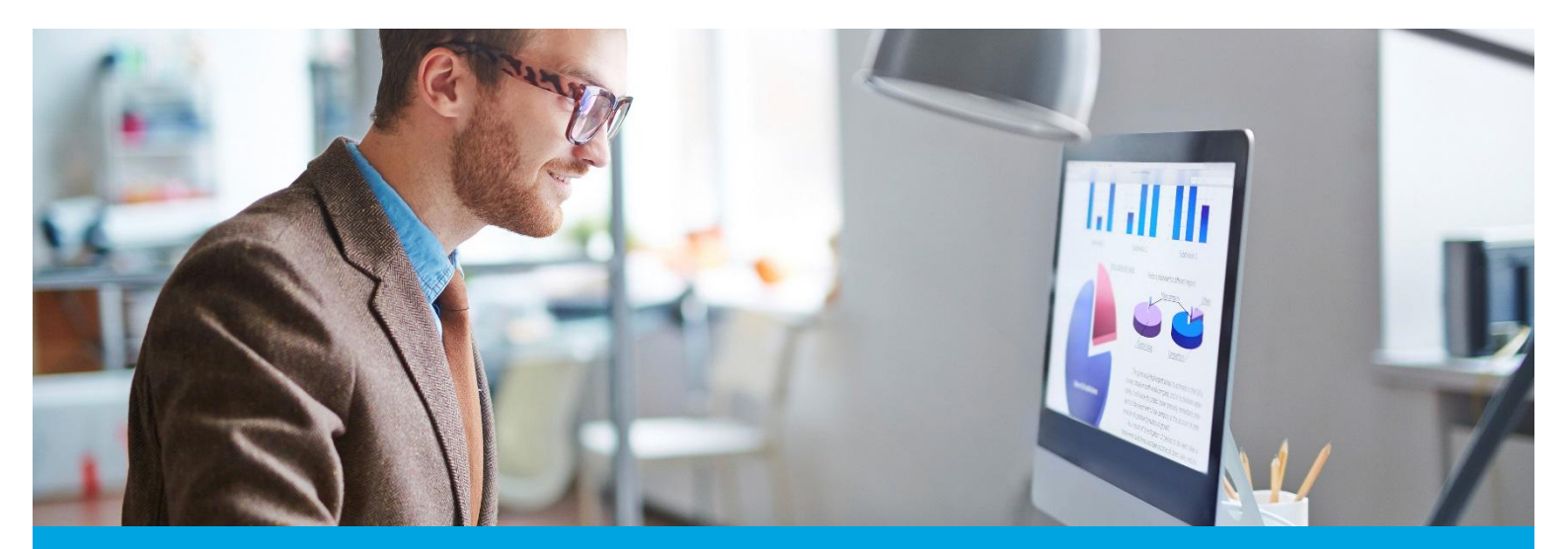

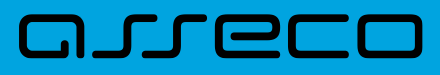

MOBIS dokumentacija

# Sąskaitų užbaigimas

Versija: 1.0 Parengimo data: 2024-12-16 08:52:37 Kontaktinis asmuo: Jurgita Sabienė Kontaktiniai duomenys: tel. +370 5 210 2400, el. paštas: jurgita.sabiene@asseco.lt Šio dokumento ir visos jame pateiktos informacijos, įskaitant grafinę informaciją, kuri nėra trečiųjų asmenų intelektinė nuosavybė, autorių teisės priklauso bendrovei UAB "Asseco Lietuva", kurios buveinė yra Kalvarijų g. 125, LT-08221 Vilnius, Lietuva. Visa informacija, pateikta šiame dokumente, yra komercinė bendrovės UAB "Asseco Lietuva" paslaptis. Šią informaciją be išankstinio rašytinio UAB "Asseco Lietuva" leidimo draudžiama naudoti, atskleisti, platinti visą ar jos dalį, perduoti tretiesiems asmenims. Šio reikalavimo privalo laikytis visi asmenys, kurie susipažįsta su šio dokumento turiniu.

Sukūrus sąskaitą ir suvedus visus, pagal ją įsigytus, egzempliorius, duomenis reikia sutikrinti ir sąskaitą užbaigti. Tuomet sąskaitos duomenys pateks į Visuminės apskaitos gavimo knygą. Rekomenduojama užbaigimo veiksmą atlikti einamaisiais kalendoriniais metais, t.y. sąskaita turi būti užbaigta tais pačiais metais kai ji buvo sukurta. Rekomendacija negalioja Retro sąskaitoms. Jų užbaigti nereikia kol fondas pilnai nerekataloguotas.

Jeigu nutinka taip, kad metų pabaigoje gaunama sąskaita, o dokumentų egzemplioriai pasiekia biblioteką tik kitų metų pradžioje, sąskaitą sukurti reikia tada, kai ji gauta, o egzempliorius suvesti galima ir kitais metais, tačiau egzemplioriaus kūrimo metu reikia nurodyti jam tų metų datą kada jis buvo pirktas. Suvedus egzempliorius, sąskaitą užbaigti, pasirenkant ankstesnius metus (kai sąskaita buvo gauta). Jeigu naudojama kasmet atsinaujinanti inventorinių numerių suteikimo seka, tokius egzempliorius reikia kurti rankiniu būsu, suteikiant praeitų metų inventorinius numerius pagal seką.

Jeigu MOBIS bazėje yra senų, neužbaigtų sąskaitų, jų užbaigimo metu reikia pasirinkti tuos metus į kurių apskaitą norima įtraukti sąskaitos duomenis.

Sąskaitą surasti galima per meniu punktus *Komplektavimas*  $\rightarrow$  *Sąskaitos*. Pradiniame lange visada rodomos nesutvarkytos sąskaitos.

## 1 Sąskaitų langas

| SĄSKAITOS PASKIRSTYMO AKTAI   |                                      |             |                  |                        |                          |                      |                       |             |
|-------------------------------|--------------------------------------|-------------|------------------|------------------------|--------------------------|----------------------|-----------------------|-------------|
| Paieška <                     | Pradžia / Komplektavimas / Sąskaitos | / Sąskaitos |                  |                        |                          |                      |                       |             |
| Data nuo 🛱 Data iki 🛱         | Sąskaitos                            |             |                  |                        |                          |                      |                       | KURTI NAUJĄ |
| Paskirstymo akto numeris      | Data                                 | Sąskaita    | Tiekėjas         | Komplektavimo šaltinis | Finansavimo šaltinis     | Paskirstymo akto nr. | Sąskaitos būsena      | :           |
| Sąskaitos nr.                 | 2024-11-04                           | 11:27       | Įvairūs tiekėjai | Dovanos                | iš Europos Sąjungos      |                      | Nesutvarkyta          | ÷           |
|                               | 2024-10-11                           | SF123-2R    | Įvairūs tiekėjai | Kiti šaltiniai         | iš valstybės biudžeto    |                      | Nesutvarkyta          | :           |
| Tiekėjas                      | 2024-06-14                           | Periodika   | Įvairūs tiekėjai | Pirkimas               | Įvairios lėšos           |                      | Nesutvarkyta          | :           |
| Finansavimo šaltinis 🔹        | 2024-05-21                           | SF123-2R    | UAB "Tyto alba"  | Pirkimas               | iš savivaldybės biudžeto |                      | Nesutvarkyta          | :           |
| Komplektavimo šaltinis 🔹      | 2024-05-20                           | Retro-1     | Įvairūs tiekėjai | Rekatalogavimas        | Įvairios lėšos           |                      | Nesutvarkyta          | i           |
| Visum. nr. nuo Visum. nr. iki |                                      |             |                  |                        |                          | Rodyti įrašų pusla   | pyje <u>10 </u> 1-5i8 | 5 < >       |

Norint sąskaitą užbaigti, pasirenkama sąskaita, spaudžiama *Veiksmai* (1) ir pasirenkamas meniu punktas *Užbaigti* (2).

## 2 Sąskaitos užbaigimas

| modis                         |              |                                    |          | Katalo          | gai 🗸 Kompiektavimas 🤇 | <ul> <li>Skaitytojų aptarnavimas</li> </ul> |                      | ninistravimas 🗸 🕴           | 'agaiba 🗸 😮  |
|-------------------------------|--------------|------------------------------------|----------|-----------------|------------------------|---------------------------------------------|----------------------|-----------------------------|--------------|
| SĄSKAITOS PASKIRSTYMO AKTAI   |              |                                    |          |                 |                        |                                             |                      |                             |              |
| Paieška <                     | Pradžia / Ko | omplektavimas / Sąskaitos / Sąskai | tos      |                 |                        |                                             |                      |                             |              |
| Data nuo 🗭 Data iki 🗭         | Sąska        | aitos                              |          |                 |                        |                                             |                      |                             | KURTI NAUJĄ  |
| Paskirstymo akto numeris      |              | Data                               | Sąskaita | Tiekėjas        | Komplektavimo šaltinis | Finansavimo šaltinis                        | Paskirstymo akto nr. | Sąskaitos būsena            | :            |
| Saskaitos nr.                 |              | 2024-05-28                         | 0528     | UAB "Tyto alba" | Kiti šaltiniai         | iš kitų šaltinių                            |                      | Nesutvarkyta                | 1 🔢          |
|                               |              |                                    |          |                 |                        |                                             | Rodyti įrašų pusla   | <sub>pyje</sub> 🧨 Redaguoti |              |
| Tiekėjas •••                  |              |                                    |          |                 |                        |                                             |                      | 🔌 Rekatalogav               | rimui        |
| Finansavimo šaltinis 🔹        |              |                                    |          |                 |                        |                                             |                      | Q Egzempliori               | ų antraštės  |
| Komplektavimo šaltinis 👻      |              |                                    |          |                 |                        |                                             |                      | 🖶 Spausdinti a              | intraštes    |
| Visum. nr. nuo Visum. nr. iki |              |                                    |          |                 |                        |                                             |                      | 🖶 Spausdinti i              | nventorinius |
|                               |              |                                    |          |                 |                        |                                             |                      | 2 🖄 Užbaigti                |              |
| ISVALYII                      |              |                                    |          |                 |                        |                                             |                      | Pašalinti                   |              |
| Filtrai                       |              |                                    |          |                 |                        |                                             |                      | Peržiūrėti is               | toriją       |
| Fondas Bibliotekos apskaitos  |              |                                    |          |                 |                        |                                             |                      |                             |              |
| Papildomo fondo               |              |                                    |          |                 |                        |                                             |                      |                             |              |

Į pranešimo klausimą Ar tikrai norite užbaigti sąskaitą... ? Spaudžiama: Patvirtinti.

Į klausimą Suteikti visuminės apskaitos numerį? Spaudžiama: Suteikti.

Toliau reikia pasirinkti į kurių metų Visuminės apskaitos knygą norėsite įtraukti sąskaitą. Pasirinkus metus, spaudžiama: *Patvirtinti*.

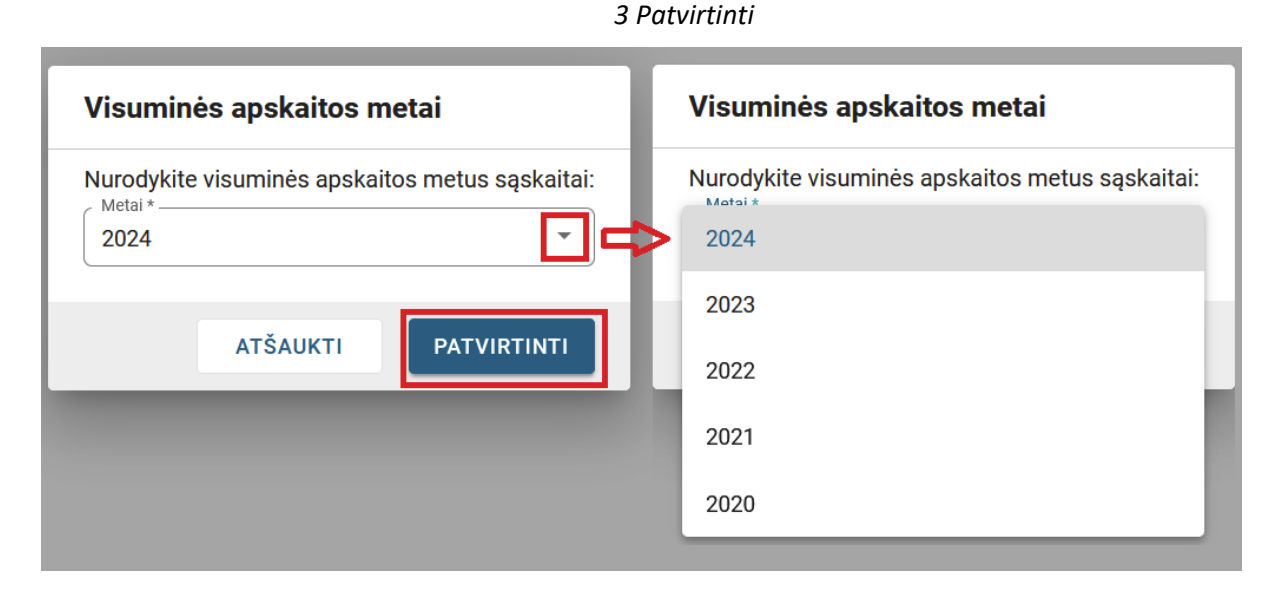

Užbaigta sąskaita įgyja požymį *Sutvarkyta* ir dingsta iš sąskaitų lango. Surasti ją galima tik naudojant sąskaitų paieškos laukus (nepamirštant nuimti filtro *Nesutvarkytos*). Jeigu norima rasti visas sutvarkytas sąskaitas, paieškos laukų galima nepildyti, užtenka tik nuimti minėtą filtrą.

#### 4 Sutvarkytų sąskaitų paieška

| SASKAITOS PASKIRSTYMO AKTAI   |                      |                                     |             |                 |                        |                      |                      |                                                                                                    |            |
|-------------------------------|----------------------|-------------------------------------|-------------|-----------------|------------------------|----------------------|----------------------|----------------------------------------------------------------------------------------------------|------------|
| Paieška K<br>Data nuo         | Pradžia / K<br>Sąska | iomplektavimas / Sąskaitos<br>aitos | / Sąskaitos |                 |                        |                      |                      | κ                                                                                                    | URTI NAUJĄ |
| Paskirstymo akto numeris      |                      | Data                                | Sąskaita    | Tiekėjas        | Komplektavimo šaltinis | Finansavimo šaltinis | Paskirstymo akto nr. | Sąskaitos būsena                                                                                                    | :          |
| Saskatos nr.                  |                      | 2024-05-28                          | 0528        | UAB "Tyto alba" | Kiti šaltiniai         | iš kitų šaltinių     | Bodoti indu          | Sutvarkyta                                                                                                    | 1          |
| Tiekėjas                      |                      |                                     |             |                 |                        |                      | roof a hard i        | interior in the second second se |            |
| Finansavimo šaltinis          |                      |                                     |             |                 |                        |                      |                      |                                                                                                    |            |
| Komplektavimo šaltinis 💌      |                      |                                     |             |                 |                        |                      |                      |                                                                                                    |            |
| Visum. nr. nuo Visum. nr. iki |                      |                                     |             |                 |                        |                      |                      |                                                                                                    |            |
| IŠVALYTI IEŠKOTI              |                      |                                     |             |                 |                        |                      |                      |                                                                                                    |            |
| Filtrai                       |                      |                                     |             |                 |                        |                      |                      |                                                                                                    |            |
| Bibliotekos apskaitos         |                      |                                     |             |                 |                        |                      |                      |                                                                                                    |            |
| Papildomo fondo               |                      |                                     |             |                 |                        |                      |                      |                                                                                                    |            |
| Būsena                        |                      |                                     |             |                 |                        |                      |                      |                                                                                                    |            |
| Nepaskirstytos                |                      |                                     |             |                 |                        |                      |                      |                                                                                                    |            |
| Paskirstytos                  |                      |                                     |             |                 |                        |                      |                      |                                                                                                    |            |
| Nesutvarkytos                 |                      |                                     |             |                 |                        |                      |                      |                                                                                                    |            |

Sutvarkyta sąskaita keliauja į Visuminės apskaitos gavimo knygą. Kaskart užbaigus sąskaitą, rekomenduojama pasitikrinti duomenis Visuminėje apskaitoje. Ji pasiekiama per meniu punktus *Komplektavimas*  $\rightarrow$  *Apskaita*  $\rightarrow$  *Visuminė apskaita*  $\rightarrow$  *Gavimas*. Suformuoti Visuminės apskaitos knygą galima kiekvienam fondui atskirai arba visiems kartu. Galima formuoti pagal sąskaitų užbaigimo datas nuo... iki... Jeigu norima pasitikrinti tik naujai sutvarkytos sąskaitos duomenis, galima nurodyti einamosios dienos datą nuo... ir paspausti: *Formuoti*.

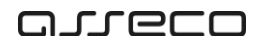

### 5 Visuminė apskaita (gavimas)

| DEPOZITORIUMAS INVENTORINĖ KNYGA BENDROJI APSKAITA VISUMINĖ APSKAITA |                                                      |
|----------------------------------------------------------------------|------------------------------------------------------|
| Pradžia / Komplektavimas / Apskalta / Visuminė apskalta              |                                                      |
| Visuminė apskaita                                                    |                                                      |
| GAVIMAS NURAŠYMAS JUDĖJIMAS                                          |                                                      |
| 2024-12-12                                                           | Data Bi                                              |
| leškoti: 💿 pagal sąskaitas 🔿 pagal paskirstymo aktus                 | Pagal visas grupes                                   |
| Įtraukti: 🗹 egzempliorius 🗌 sąlyginius vienetus                      | Fondas saviniskas         •           Visi         • |
|                                                                      | IŠVALYTI FORMUOTI                                    |

Suformuojama Visuminės apskaitos gavimo knyga. Verta atkreipti dėmesį, kad skaičiuojami tik nauji pavadinimai.

Jeigu grafoje *Dokumentų įrašytų į inventoriaus knygą* fiz. vnt. skaičius "0", reiškia sąskaitos egzemplioriai turėjo Inventoriaus numerio tipą *Neapskaitomas*.

Jeigu grafoje *Dokumentų paskirstymas pagal turinį* fiz. vnt. pateko į stulpelį *Nenurodyta,* reiškia bibliografinis įrašas 675 lauke neturi UDK indekso. Tokiu atveju rekomenduojama peržiūrėti sąskaitos bibliografinius įrašus ir suradus tokį (ar tokius), kuris neturi UDK, įrašyti jam reikalingą UDK indeksą.

| I. Dokume   | ntų             | gavimas                             |                 |                 |                             |        |                                               |           |                                            |           |           |        |               |           |             |           |        |           |        |
|-------------|-----------------|-------------------------------------|-----------------|-----------------|-----------------------------|--------|-----------------------------------------------|-----------|--------------------------------------------|-----------|-----------|--------|---------------|-----------|-------------|-----------|--------|-----------|--------|
| Pagal sąska | itas.           | Tik egzemplioriai                   |                 |                 |                             |        |                                               |           |                                            |           |           |        |               |           |             |           |        |           |        |
|             | arba            |                                     |                 |                 | Gauta dokumentų,<br>iš viso |        | Bibliotekos valdomų elektroninių<br>dokumentų |           | Dokumentų, įrašytų į inventoriaus<br>knygą |           | Кпудц     |        | Garsinių dok. |           | Regimųjų do |           |        |           |        |
| rašo data   | Įrašo eilės Nr. | Lydimojo dokumentc<br>sutarties Nr. | ļsigijimo būdas | Tiekėjas        | Fiz. vnt.                   | Pavad. | Suma, Eur                                     | Sąl. vnt. | Pavad.                                     | Suma, Eur | Fiz. vnt. | Pavad. | Suma, Eur     | Fiz. vnt. | Pavad.      | Fiz. vnt. | Pavad. | Fiz. vnt. | Pavad. |
| 1           | 2               | 3                                   | 4               | 5               | 6                           | 7      | 8                                             | 9         | 10                                         | 11        | 12        | 13     | 14            | 15        | 16          | 17        | 18     | 19        | 20     |
| 2024-12-12  | 7               | 0528                                | Kiti šaltiniai  | UAB "Tyto alba" | 7                           | 0      | 63,00                                         | 0         | 0                                          | 0,00      | 7         | 0      | 63,00         | 7         | 0           | 0         | 0      | 0         | 0      |
|             |                 |                                     |                 | Iš viso:        | 7                           | 0      | 63,00                                         | 0         | 0                                          | 0,00      | 7         | 0      | 63,00         | 7         | 0           | 0         | 0      | 0         | 0      |

#### 6 Visuminės apskaitos knyga

\*\*\*

MOBIS kontaktinis adresas: pagalba@imobis.lt